# 南宁市建设工程质量安全专家库信息化管理系统流程

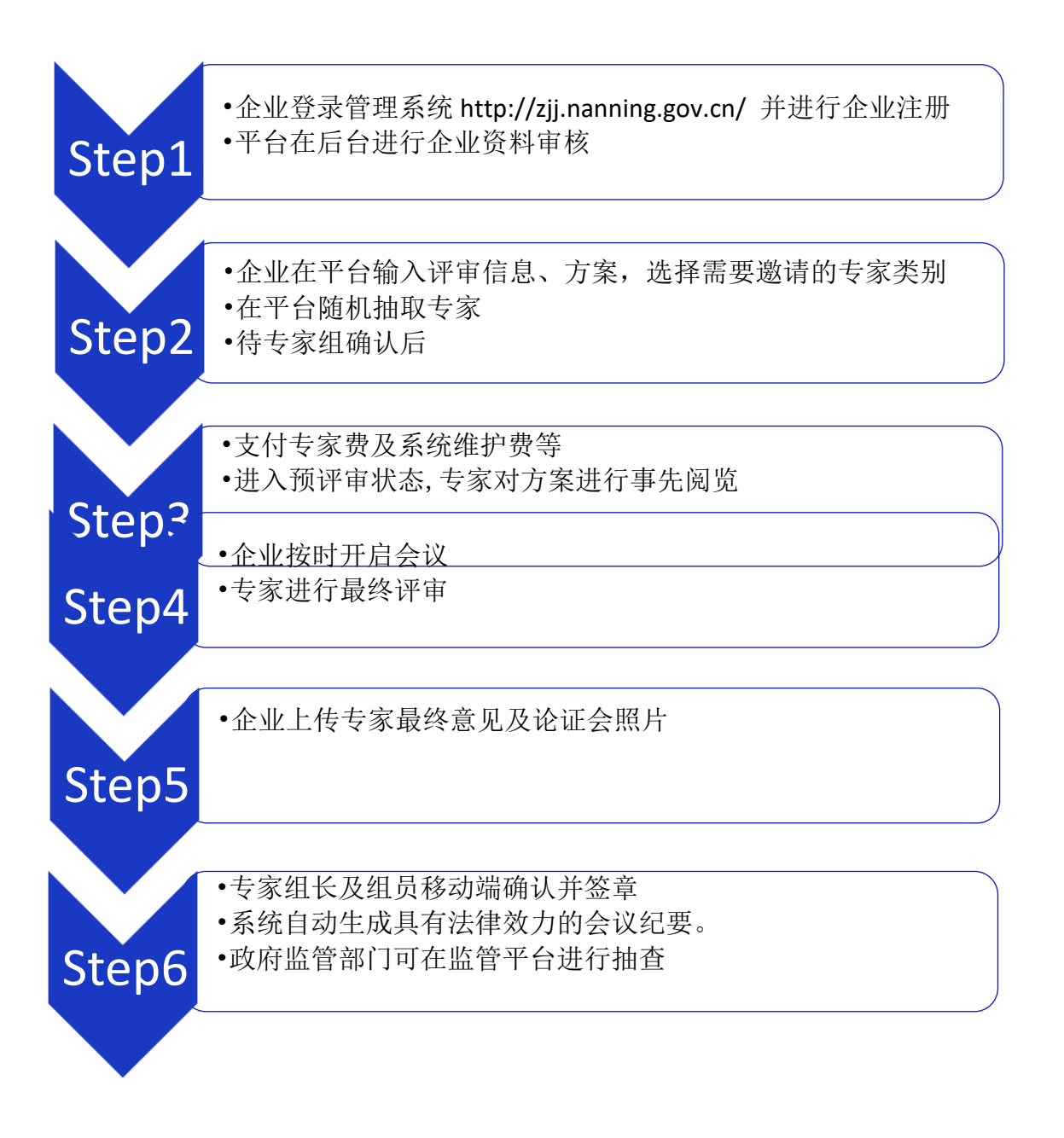

# 如何进入系统?

登陆《广西南宁市住房和城乡建设局网站》官方网站 http://zjj.nanning.gov.cn/ 在应用软件栏目中点击《南宁市建设工程质量安全专家库》进入专家库系统。

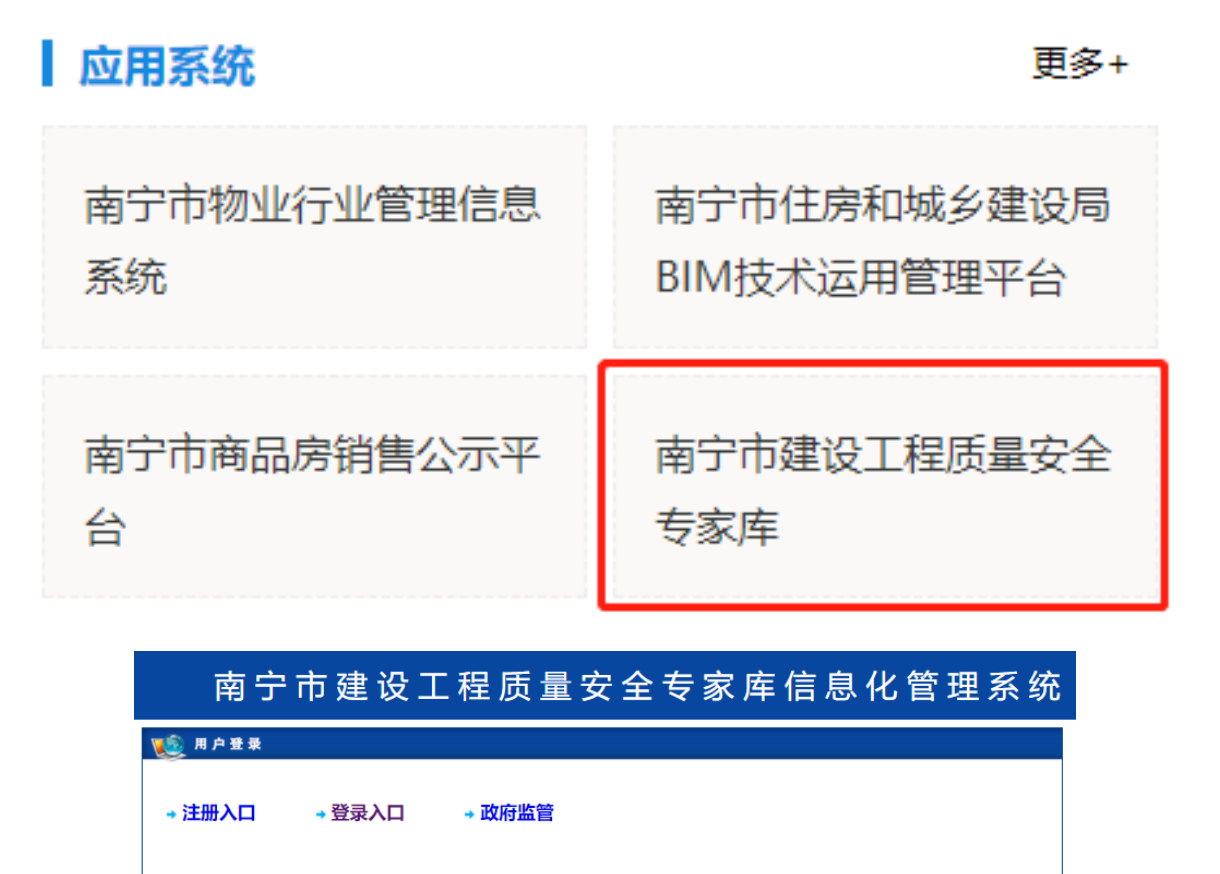

| 🥘 专家入选基本条件                                                                                                    | ■ 最新通知                                                                                                    |
|----------------------------------------------------------------------------------------------------|----------------------------------------------------------------------------------------------------|
| <ol> <li>拥护党的路线、方针、政策,還纪守法,屬ప自律,无违法违纪等不良行为记录;</li> <li>热心建设行业发展,诚实守信,作风正派,坚持原则;具有良好的职业道德,能认真履行专家的职责;</li> <li>熟悉工程建设相关法律,法规,政策,技术标准和规范;具有扎实的专业理论基础及丰富的工程实践经验,在本专业领域享有一定声誉;</li> <li>牛等局则上不超过65周岁(具有正常技术资格,实践经验丰富的且身体条件满足开展工作需要者可适当放宽到70周岁),身体健康,能适应专家工作担负的劳动强度,有深入施工现场工作的时间和精力;</li> <li>具有大专以上(含大专)学历;</li> <li>从事相关专业工作满10年目具有工程迷惑级职称(私研教学人员需具备副高及以上职称);或者具有国家为进所业资格(均不含二级)目取得工程类中级职称两5年;或者从非相关转变业/作满15年目取得工程类中级职称满8年(行政管理工作人员除外);</li> <li>对新材料,新设备、新工艺、新技术的评审专家可适当故宽条件;</li> <li>法律、法规规定的其他条件。</li> </ol>                                                                                                    | <ol> <li>1、专家宝系统更新后会议发起操作说明(重要提醒)</li> <li>2、南任建(2020)79号关于公布南宁市建设工程质量<br/>安全专家库专家名单(第二批)的通知</li> <li>3、已完成2019年度专家培训专家名单</li> <li>4、南住建(2019533号南宁市住房和城乡建设局关于开展<br/>2019年南宁市建设工程质量安全专家小库工作的通知(房<br/>建质安料)</li> <li>5、关于启用南宁市建设工程质量安全专家本信息化管理系<br/>於暨加强专项施工方案论证评审管理工作的通知</li> <li>6、南住建(2019)105号关于公布南宁市建设工程质量安<br/>全专家本专家名单(第一批)的通知,</li> <li>7、南宁市建设工程质量安全专家本信息化管理系统落匠</li> <li>9、关于南宁市专项方案论证管理规定的深讨</li> <li>10、南宁市建设工程质量安全专家库信息化管理系统培训<br/>教程(企业+专家)</li> </ol> |
| 🚈 信息化管理系统流程                                                                                                    |                                                                                                    |
| ①         ②         ③         ①         ①         ①         ①         ①         ①         ①         ①         ①         ①         ①         ①         ①         ①         ①         ①         ①         ①         ①         ①         ①         ①         ①         ①         ①         ①         ①         ①         ①         ①         ①         ①         ①         ①         ①         ①         ①         ①         ①         ①         ①         ①         ①         ①         ①         ①         ①         ①         ①         ①         ①         ①         ①         ①         ①         ①         ①         ①         ①         ①         ①         ①         ①         ①         ①         ①         ①         ①         ①         ①         ①         ①         ①         ①         ①         ①         ①         ①         ①         ①         ①         ①         ①         ①         ①         ①         ①         ①         ①         ②         ②         ②         ②         ②         ②         ②         ②         ②         ②         ②         ②         ②         ②         ② | ④         ⑤           ●         ※接受会议并预考           ●         ※接受会议并预考             ⑤         正式论证专家组                                                                                                    |
| 😰 信息化管理系统流程                                                                                                    |                                                                                                    |
| 6<br>企业上传论证重见<br>及照片<br>2<br>2<br>2<br>2<br>2<br>2<br>2<br>2<br>2<br>2<br>2<br>2<br>2                                                                                                    | 祁老师: 18616725017 13310038872<br>李老师: 13735472002 董老师15921985965<br>韦老师: 19966772098<br>400客服电话: 400-856-6797                                                                                                    |
|                                                                                                    |                                                                                                    |

主办单位:南宁市住房和城乡建设局 技术支持单位:专家宝平台 (互联网 + 工程智库)

## 一、注册企业(Step1)

## 1. 点击系统首页【注册】,进入注册页面,如下图:

| ち家主 CMLENGINEERING<br>「新工業日本・私力行业業素                     | 首页      | 行业资讯            | 专家信息      | 使用帮助 | 关于我们 | 注册                                                                                                    | 登录 政府/组织入口                           | 1     |
|---------------------------------------------------------|---------|-----------------|-----------|------|------|----------------------------------------------------------------------------------------------------|--------------------------------------|-------|
| 还不是我们的用户? 点击注册                                          |         |                 | /         |      |      |                                                                                                    | AND REAL                             |       |
| -                                                       | ·分钟注册   | 专家宝             |           |      |      |                                                                                                    |                                      |       |
|                                                         | +86 清输入 | 手机号             |           |      |      |                                                                                                    |                                      | 虚立    |
| 注册                                                      | 即代表同意《用 | 户注册协议》<br>立即注册, | 马上获悉百万工利  | 呈智慧  |      |                                                                                                    |                                      | 参会    |
| 100.056.6707                                            |         |                 |           |      | Г    |                                                                                                    |                                      |       |
| 400-856-6797<br>上海杨順区纪念路9号就大科技园区1<br>market@huimice.com | 号楼215B  |                 | TUNANGARA |      |      | ロンパイン<br>日<br>マ<br>マ<br>マ<br>マ<br>マ<br>ス<br>の<br>日<br>マ<br>マ<br>マ<br>マ<br>マ<br>マ<br>マ<br>マ<br>マ<br>マ<br>マ<br>マ<br>マ | ●●●●●●●●●●●●●●●●●●●●●●●●●●●●●●●●●●●● | -1140 |

依次填写系统发送至您手机的注册验证码及设置系统登录密码。

|                | K 首页                        | 行业资讯     | 专家信息    | 使用帮助 | 关于我们 | 注册 | ▲ 政府/组织入口         |
|----------------|-----------------------------|----------|---------|------|------|----|-------------------|
| 还不是我们的用户? 点击注册 |                             |          | -       |      |      |    |                   |
| ſ              | .00                         |          |         |      |      |    |                   |
| l              | +80 時期<br>手机号不能为空           | 机入于机与    |         |      |      |    | <u>.</u>          |
|                | 请输入短信验证<br>验证码不能为空          | 3        |         |      | 47秒  |    | 立<br>即<br>参       |
|                | 请设 <u>置登</u> 录密码<br>新密码不能为空 |          |         |      |      | ]  | <del>چ</del><br>® |
| 3              | 主册即代表同意(                    | 《用户注册协议》 |         |      |      |    | 00                |
|                |                             | 验        | 证手机号并继续 |      |      |    |                   |
| 400-856-6797   |                             |          |         |      |      |    |                   |

## 完成后会跳转到注册成功页面,如下图:

| 9 | _                   | (C) 147 1000     | 15 01.00 | 1918 | 1000 ATRC | 18997 AU20 | 9 | _            |
|---|---------------------|------------------|----------|------|-----------|------------|---|--------------|
|   |                     | mana and<br>本化智能 | 2000年50~ | 平台   | 1 2       |            |   | -            |
|   | 1                   | NAME ASSAULT     | 1        |      |           |            |   |              |
|   | <b>P</b> , <b>E</b> |                  |          |      |           | 18 . A     |   | <b>P</b> , 1 |

#### → 恭喜您,注册成功!

· 祭喜您加入专家宝、继续进行身份资质以证,体验更多服务!

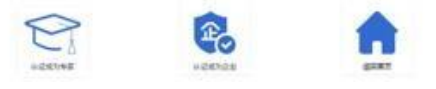

#### 2. 从企业端登录系统,认证成为企业账号。

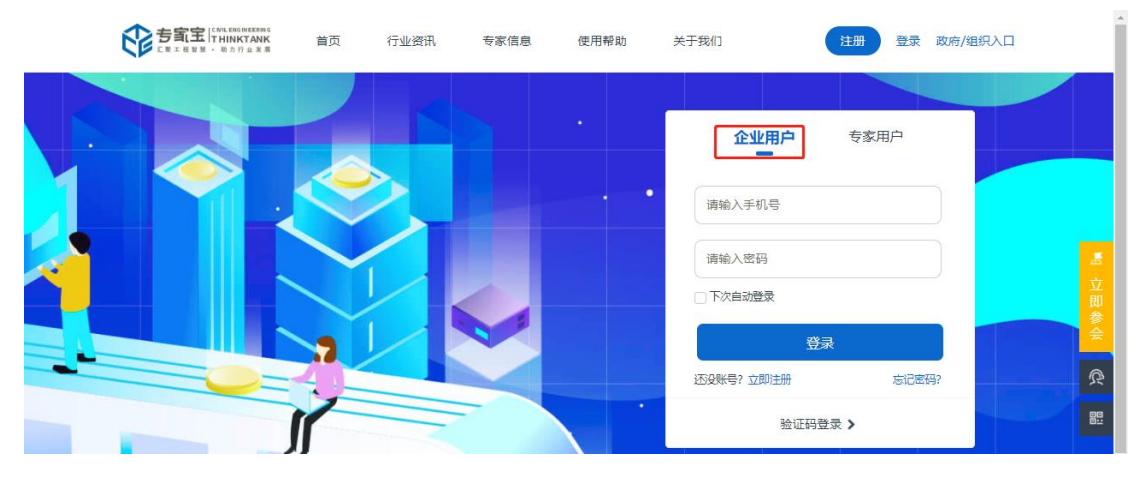

登录系统后,点击【申请企业认证】,填写系统认证所需信息,申请认证成为企业账号,如上图。随后 等待平台审核即可,审核通过后会短信通知。

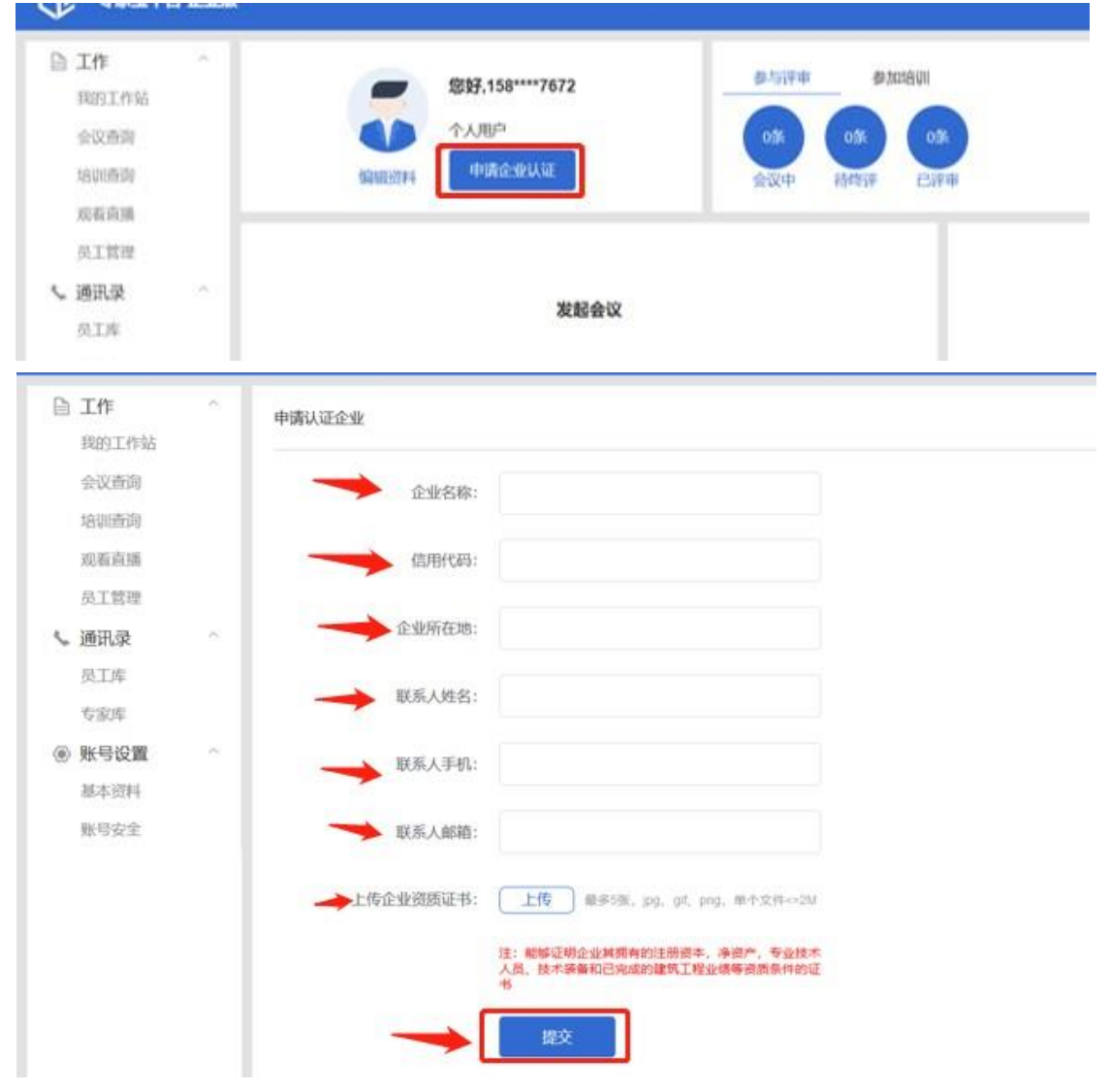

## 二、注册专家。

注册和申请认证专家和注册和申请企业认证流程类似不再说明。

- 三、如何举行一场论证会议(Step2、Step3、Step4、Step5)?
- 1. 点击【登录入口】进行进行登录。

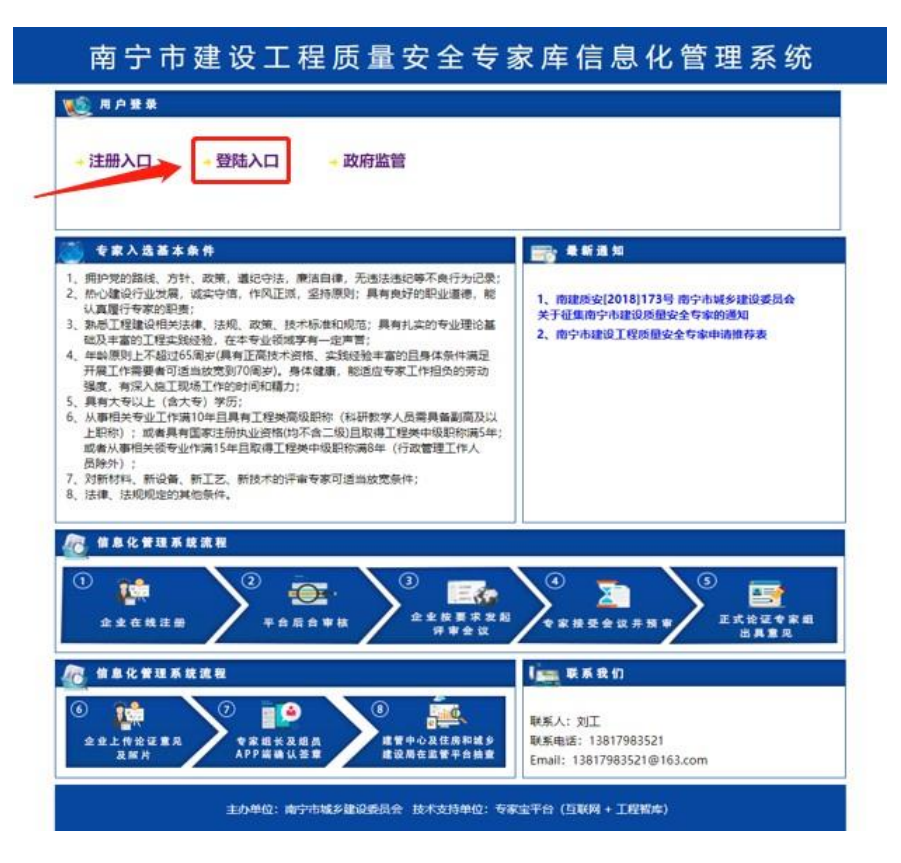

2. 点击后跳转到登录页面,选择企业登录,输入用户名和密码点击登录即可,如下图。

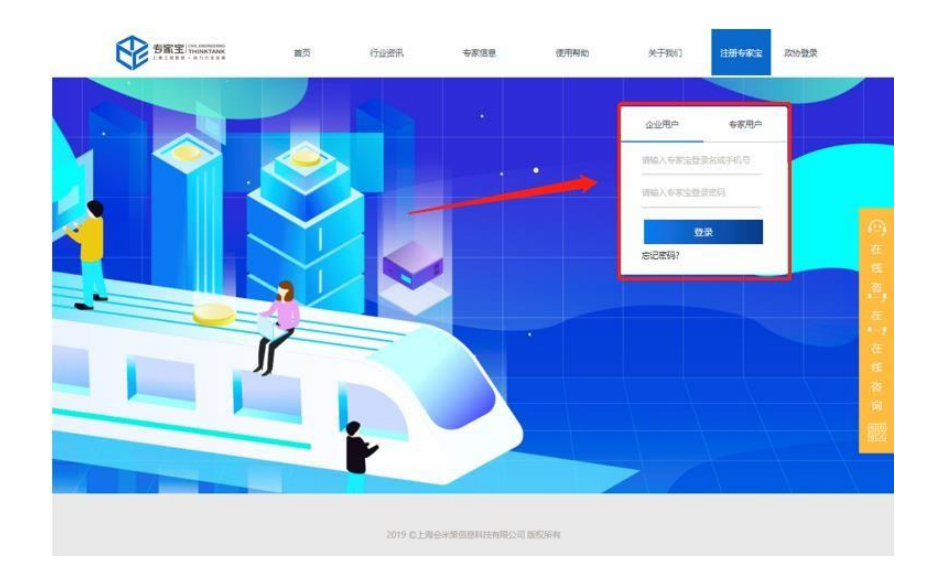

3. 在企业首页面点击【发起会议】,填写系统所需信息,即可从系统上发起一个远程会议,如下图:

| ▶ 专家宝平台・企业版                   |                                     |                                                   | Xue                                 |
|-------------------------------|-------------------------------------|---------------------------------------------------|-------------------------------------|
| 工作 ~<br>我的工作站<br>会议查询<br>给训告询 | <b>50円 55円 150mg</b><br>金山田戸<br>已以正 | 9-54740 920400<br>18 48 08<br>2374 200 08<br>1977 | <b>钱包余额:0元</b><br>交易明恒<br>立即关键 立即规模 |
| 成和白油 —<br>员工管理 · 通讯录 ·<br>员工库 | 发起会议                                |                                                   | 发起培训                                |
| 5家座<br>● 账号设置 ^<br>基本资料       |                                     |                                                   |                                     |
| aug-tro.                      |                                     |                                                   |                                     |

会议信息填写完成后,点击【提交按钮】,提交会议。

| 品 工作<br>我的工作站 | 5.AC | 发起会议 |         |                      |                |                |          |              |
|---------------|------|------|---------|----------------------|----------------|----------------|----------|--------------|
| 会议重闻<br>培训查询  |      | -    | * 合议类型: | 危大工程                 | ~ 支            | 持派加多个专业类别      |          |              |
| 双数直接<br>AT世球  |      | -    | • 专业类别: | 钢结构                  |                | 经明结构           | <b>i</b> |              |
| 、通讯景          | -    |      |         | 机电设备                 |                | 机电设备安装         |          |              |
| 员工库<br>专家库    |      |      |         | BIM                  |                | BIM            | ~        | 可以选择         |
| 函 工作<br>我的工作站 | ~    |      | * 会议主题: |                      |                |                | 1        | 多个所需<br>专家的专 |
| 会议撤阅<br>培训撤词  |      | -    | 会议概要:   | 備ポード会切相差・            | 1使车掌把的7        | 短期的(半台閣)       | J. 0/200 | 业类别          |
| 災費直播<br>员工管理  |      | -    | *开始时间:  |                      |                |                |          |              |
| 、通讯录          | -    |      | * 预估时间: | 诸虎母                  | ~ 1/18         | đ              |          |              |
| 员工库<br>专家库    |      |      | *材料附件:  | 國務86), jpg, gif, pro | j, pdl, doc, j | ppt、压缩文件,单个文件< | SM       |              |
| ◉ 账号设置        | -    |      |         |                      |                | +              |          |              |
| 基本资料          |      |      | 1       |                      |                |                |          |              |

4. 点击【会议查询】,查询刚刚提交的会议信息,邀请参会专家,如下图:

| ■ 工作 ^<br>我的工作站                                          | 会议查询                  |                              |        |                      |       |               |      |      |                     |
|----------------------------------------------------------|-----------------------|------------------------------|--------|----------------------|-------|---------------|------|------|---------------------|
| 会议查询                                                     | 全部会议 初审中              | 待邀约 待付款                      | 待预评 待到 | §评 会议中 已评1           | F     |               |      |      | 03.0 <u>đ</u> ij    |
| 或者直插                                                     | 会议编号                  | 会议主题                         | 材料数    | 会议时间                 | 预估时间  | 会议类别          | 会议类型 | 会议状态 | 操作                  |
| <ul> <li>- 員工管理</li> <li>- 通讯录</li> <li>- 為工能</li> </ul> | 4407792913898<br>2913 | **校区高层建筑<br>起重吊装专项论<br>证方案评审 | 1      | 2019-05-13 07:0<br>0 | 3.5小时 | 起車用装/起重用<br>装 | 自行组织 | 待邀约  | <u>查看详情</u><br>邀请专家 |

5. 邀请专家,点击【邀请专家】后跳转到邀请专家页面如下图:

| 专家家平台-企业版                                             | 权理想,重Teingt 准出                                            |
|-------------------------------------------------------|-----------------------------------------------------------|
| <ul> <li>工作 へ</li> <li>我的工作站</li> <li>会议查询</li> </ul> | 题请参会人员<br>参会人员: 添加                                        |
| 培训查询<br>观看直播<br>员工管理                                  | <ul> <li>職請专家:</li> <li>我的专家库添加</li> <li>劳斯人员:</li> </ul> |
| ▲通讯录 へ<br>员工庫<br>专家庫                                  | 邀请确认                                                      |
| ● 账号设置 へ<br>基本资料<br>账号安全                              |                                                           |

依次添加参会人员、邀请专家、旁听人员(没有则不选择),如下图:

A. 参会人员选择:

|   |            | j            | 青输入手机号姓名检索 Q 查询 |
|---|------------|--------------|-----------------|
| • | 姓名         | 手机号          | 操作              |
|   | 祁冬冬        | 133****8511  | 查看详情            |
|   | 刘刚         | 138****3521  | 查看详情            |
|   | 胡洪涛        | 159****7473  | 查看详情            |
|   | 刘冲         | 183****7269  | 查看详情            |
|   | 二保         | 182****9393  | 查看详情            |
|   | 冯红英        | 132****5321  | 查看详情            |
|   | 共6条 8条/页 🗸 | < 1 > 前往 1 页 |                 |

将要参加会议的人在复选框中勾选中,点击【添加】按钮即可。

选择完成后如下图:

| 🖹 工作 🛛 ^                              | 邀请参会人员             |
|---------------------------------------|--------------------|
| 我的工作站                                 |                    |
| 会议查询                                  | 参会人员: 祁冬冬餐 文/刚◎ 添加 |
| 培训查询                                  | 邀请专家:              |
| 观看直播                                  | 找的专家库添加            |
| 员工管理                                  | 旁听人员: 添加           |
| ▲ 通讯录 へ                               |                    |
| 员工库                                   | 邀请确认               |
| 专家库                                   |                    |
| <ul> <li>● 账号设置</li> <li>^</li> </ul> |                    |

#### B. 邀请专家:

流程和选择参会人员一样,不再描述。 需要说明的是:邀请专家,有二个地方可以邀约,第一个是专家智库,这里面是平台上的专 家,第二个是企业专家库添加,这里面是企业自己的专家库的专家。

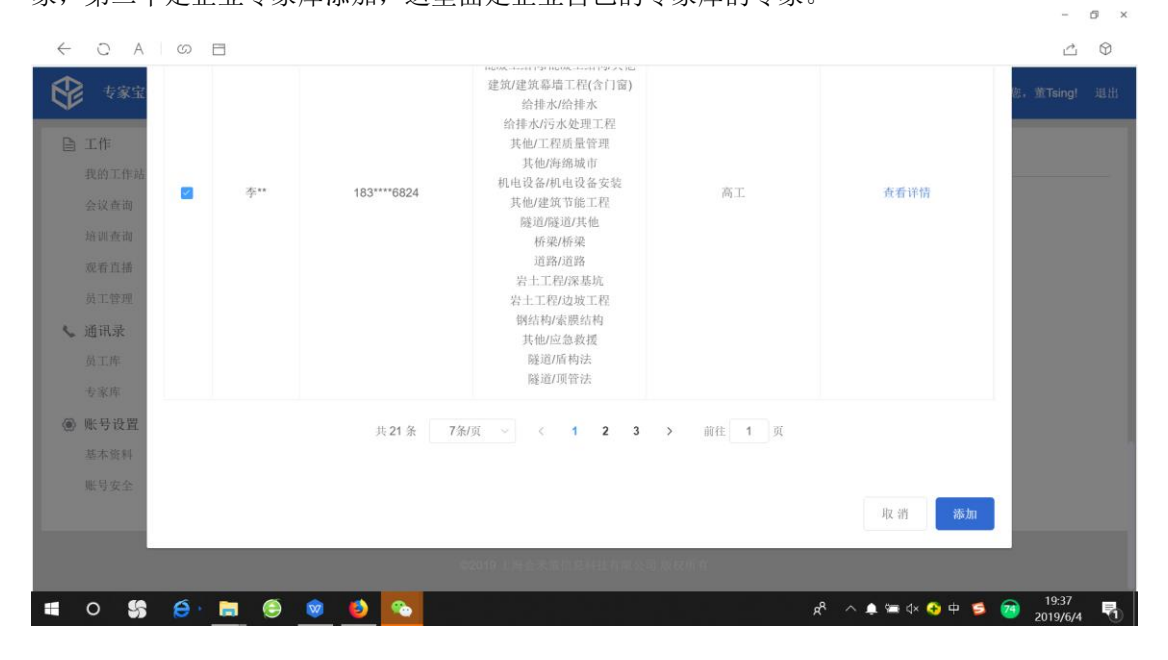

|                                                                            |                                                                                                    |              |                                   |                                                                                                    |                 | - 0          | ×    |
|----------------------------------------------------------------------------|----------------------------------------------------------------------------------------------------|--------------|-----------------------------------|----------------------------------------------------------------------------------------------------|-----------------|--------------|------|
| $\leftarrow$                                                               | O A                                                                                                    | 0 E          |                                   |                                                                                                    |                 | <u></u>      | Ð    |
| ♦                                                                          | 专家宝平                                                                                                    | 6-企业版        |                                   |                                                                                                    | 欢迎您,董Tsi        | ing! 追       | £.#B |
| 日日<br>日日<br>日日<br>日日<br>日日<br>日日<br>日日<br>日日<br>日日<br>日日<br>日日<br>日日<br>日日 | L 作<br>优的工作结<br>会议前现在通<br>通<br>近<br>工<br>工<br>工<br>库<br>通<br>近<br>工<br>床<br>序<br>、<br>数<br>数<br>K<br>K<br>基<br>本<br>数<br>数<br>数<br>数<br>数<br>数<br>数<br>数<br>数<br>数<br>数<br>数<br>数 | ~            | 邀请参会人员<br>参会人员:<br>邀请专家:<br>劳听人员: | <ul> <li>添加</li> <li>模板脚手架: 李** ③、並** ③、张** ③</li> <li>我的专家库添加</li> <li>添加</li> <li>遂清确认</li> </ul> |                 |              | -    |
|                                                                            |                                                                                                    |              |                                   |                                                                                                    |                 |              |      |
| •                                                                          | o <b>\$</b>                                                                                                    | <b>Ø</b> - I | <b>.</b> 🤤 😟                      | s 🕹 😵 🕹 🕹                                                                                           | 5 🧭 19:<br>2019 | :38<br>9/6/4 | -    |

C. 旁听人员: 流程和选择参会人员一样,不在描述。 所有人员选择完成后如下图:

| < 0 /                                                                                                    | k [0] ⊟ | 3                                                                                                    | Ċ                     | $\heartsuit$ |
|----------------------------------------------------------------------------------------------------|---------|----------------------------------------------------------------------------------------------------|-----------------------|--------------|
| 😵 😵                                                                                                    | 至平台-企业版 | έ                                                                                                    | 欢迎您,董Tsing!           | 退出           |
| <ul> <li>■ 工作<br/>我的工作」<br/>会议查询<br/>成和查询<br/>成工管理</li> <li>▲ 通讯定<br/>受家库</li> <li>● 账号 改置</li> <li>基本 災号</li> <li>▲ 账号安全</li> </ul> | Å<br>^  | <ul> <li>邀请参会人员: 添加</li> <li>邀请专家:</li> <li>税扳與手架: 李* ③、賞* ③、強* ③</li> <li>現的专家序添加</li> <li>旁听人员: 添加</li> <li>進済确认</li> </ul> |                       |              |
|                                                                                                    |         |                                                                                                    |                       |              |
|                                                                                                    | 6 · 6   | 🚍 🐵 💁 💁 💁                                                                                                    | 5 🧃 19:38<br>2019/6/4 | 5            |

- 0 ×

点击页面按钮【邀约确认】,完成邀约,完成邀约后系统会给相关参会人员发送会议通知短信如下:

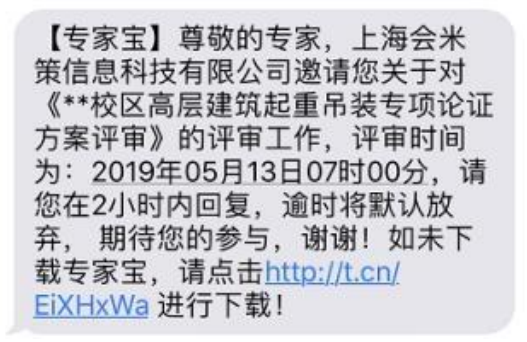

#### 6. 专家接受/拒绝邀请。

专家收到短信后,会登录专家宝 APP 或者 PC 端专家版,接受或者拒绝邀约,如下图:

APP 端:

|            | 0 00           | <b>1</b> |      |      |
|------------|----------------|----------|------|------|
| <          |                | 参与       | 评审   |      |
|            | 全部             | 待终评      | 会议中  | 已评审  |
| <b>5</b> _ | 海会米策           | 信息科技有    | 「限公司 |      |
| C<br>Bi    | 2019-06-:<br>M | 28 18:26 |      | 待邀约  |
|            |                |          | 绝参与  | 确定参与 |
|            |                |          |      |      |

PC 端:

专家登录后依次点击 会议查询、待邀约找到相关会议信息进行操作(确认参与、拒绝参与)

| 专家宝平台-专家版                  |                       |      |        |                      |      |         |        | 欢                    | 迎您,刘刚们退出             |
|----------------------------|-----------------------|------|--------|----------------------|------|---------|--------|----------------------|----------------------|
| 自 工作 へ<br>我的工作站            | 会议查询                  |      |        |                      |      |         |        |                      |                      |
| 会议查询 培训查询                  | 全部会议 待邀约              | 待预评待 | 经评 会议中 | 中 已评审                |      |         | 请输入会议到 | <del>劉/会议主题检</del> 着 | ī Q 查询               |
| 观看直播                       | 会议编号                  | 会议主题 | 材料数    | 会议时间                 | 预估时间 | 会议类别    | 会议类型   | 会议状态                 | 操作                   |
| →JFUS 目1<br>、 通讯录 へ<br>を家库 | 5234171459741<br>6961 | BIM  | 1      | 2019-06-28 18:<br>26 | 1小时  | BIM/BIM | 自行组织   | 待邀约                  | 查看详情<br>确认参与<br>拒绝参与 |
| 企业库<br>④ 账号设置 ^            |                       |      | 共1     | & 8条/页 ∨             | < 1  | 〉前往     | 1 页    |                      |                      |
| 基本资料 账号安全 裏用沿管             |                       |      |        |                      |      |         |        |                      |                      |

系统发送给会议发起方的短信通知:

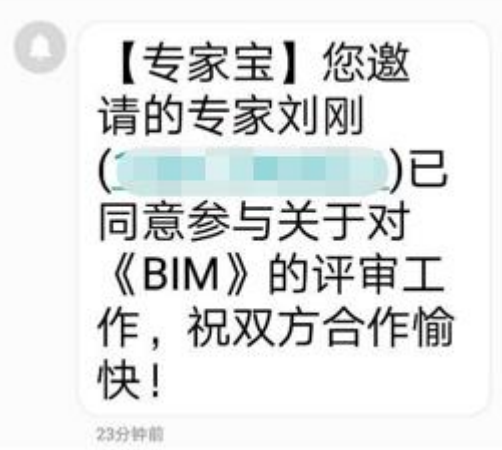

### 7. 支付费用并设置专家组组长。

A. 点击【会议查询】,找到刚才发起的会议,在操作列中点击【去支付】,如下图:

| IT作<br>我的工作站 | ^   | 会议查询                  |       |       |                      |        |         |        |                |               |
|--------------|-----|-----------------------|-------|-------|----------------------|--------|---------|--------|----------------|---------------|
| 会议查询 培训查询    |     | 全部会议初审中               | 待邀约 待 | 付款 待预 | 评 待终评 乡              | 议中 已评词 | i i     | 请输入会议类 | 别会议主题检         | 素の            |
| 观看直播         |     | 会议编号                  | 会议主题  | 材料数   | 会议时间                 | 预估时间   | 会议类别    | 会议类型   | 会议状态           | 操作            |
| 员工管理<br>、通讯录 | ~ ~ | 523417145974<br>16961 | BIM   | 1     | 2019-06-28 1<br>8:26 | 1小时    | BIM/BIM | 自行组织   | it (125<br>Ion | 查看详情<br>→ 去支付 |

短信通知:

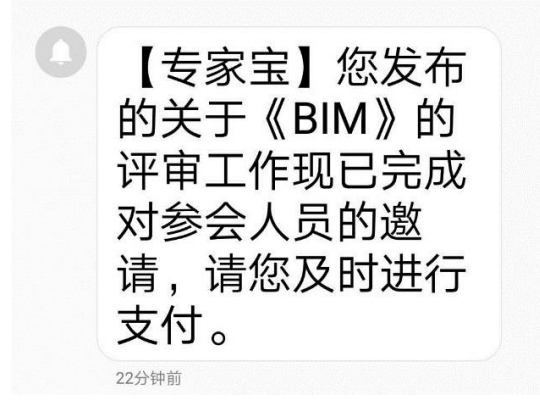

B. 点击【去支付】后跳转到设置专家组长和付费页面:

点击《【刘刚】设为组长》,将其设置为专家组组长并设置组长费用如下图:

| 组长费用                        |          | ×  |
|-----------------------------|----------|----|
| 确定要设置【刘刚】为专家组组<br>组长服务费为, 0 | 长吗?<br>元 |    |
|                             | 取消       | 确定 |

在项目发票中,选择是否开具发票。在支付方式中选择支付方式。一切选择好了后点击【确认 付款】完成付款,完成付款后系统会自动跳转到会议信息一览页面,我们点击【查看详情】可 以查看会议详细信息,如下图:

| IT作<br>我的工作站  | ^ | 会议查询                  |       |       |                      |        |         |        |          |        |
|---------------|---|-----------------------|-------|-------|----------------------|--------|---------|--------|----------|--------|
| 会议查询<br>培训查询  |   | 全部会议 初审中              | 待邀约 待 | 付款 待预 | 评荷终评 🖌               | 议中 已评; | ŧ       | 请输入会议类 | 别/会议主题检查 | ミ Q 査询 |
| 观看直播          |   | 会议编号                  | 会议主题  | 材料数   | 会议时间                 | 預估时间   | 会议类别    | 会议类型   | 会议状态     | 操作     |
| 员工管理<br>く 通讯录 | ~ | 523417145974<br>16961 | BIM   | 1     | 2019-06-28 1<br>8:26 | 1/小时   | BIM/BIM | 自行组织   | 待预评      | 查看详情   |

| B IN<br>BRITHS           | *         | 会议详细          |                 |            |                  |     |        |     |
|--------------------------|-----------|---------------|-----------------|------------|------------------|-----|--------|-----|
| 会议查询                     |           | -0            |                 |            | •                |     |        |     |
| 增进查阅                     |           | 初审中           | 特識的             | 待付款        | 特预评              | 传给许 | 会议中    | 已評审 |
| 观覆直面                     |           | 会议状态: 待预5     | Ŧ               | 会议时间:      | 2019-05-28 18:26 | 预估时 | 间: 1小时 |     |
| 应工管理                     |           | 会议类别: BIMS    | BIM             | 会议类型:      | 自行组织             |     |        |     |
| 、 通讯录                    | 1         |               |                 |            |                  |     |        |     |
| 员工库                      |           | 会议基本信息        |                 |            |                  |     |        |     |
| 有东库                      |           | 会议主题: BIM     |                 |            |                  |     |        |     |
| <ul> <li>※号设置</li> </ul> | $\propto$ | 会议概要: BIM     |                 |            |                  |     |        |     |
| 基本资料                     |           | 标相图件: BIM     | 預意 下數           | (0.046MB)  |                  |     |        |     |
| -                        |           |               |                 |            |                  |     |        |     |
| 用工物理                     |           | 邀約信息          |                 |            |                  |     |        |     |
| く 通讯录                    | 220       |               | 10000000000     | 100000000  |                  |     |        |     |
| 员工库                      |           | 专家 1人         | 學会人员<br>2人      | 劳听人员<br>0人 |                  |     |        |     |
| 专家库                      |           | 已期後在常生人已      | WHAT A PUBLICAN |            |                  |     |        |     |
| ④ 账号设置                   |           | 【 刘月13817983  | 521]            |            |                  |     |        |     |
| 基本资料                     |           | 学会人历2人        |                 |            |                  |     |        |     |
| 账号安全                     |           | [自己]<br>[祝冬冬] |                 |            |                  |     |        |     |
|                          |           | 旁听人员0 人参约     | 创建调码【NNII】      |            |                  |     |        |     |

#### 8. 论证会议进入专家预评审状态。

由上图可以看出会议已经进入【待预评】阶段,此时相关参会专家就需要登录 APP 或者 PC 端, 根据会议上传的资料进行阅览,并给出反馈,同时系统也会给专辑发出短信提醒 流程如下:

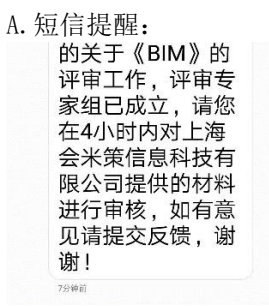

#### B. 专家反馈预评审意见(专家查看了会议资料后的处理):

| 主作<br>我的工作站 | ^ | 会议查询                  |       |       |                      |      |         |        |          |          |
|-------------|---|-----------------------|-------|-------|----------------------|------|---------|--------|----------|----------|
| 会议查询 培训查询   |   | 全部会议 待邀约              | 待预评 待 | 终评 会议 | 中 已评审                |      |         | 请输入会议类 | 別/会议主题检察 | E Q 查询   |
| 观看直播        |   | 会议编号                  | 会议主题  | 材料数   | 会议时间                 | 预估时间 | 会议类别    | 会议类型   | 会议状态     | 操作       |
| 动态管理        | ~ | 523417145974<br>16961 | BIM   | 1     | 2019-06-28 1<br>8:26 | 1/小时 | BIM/BIM | 自行组织   | 待预评      | <u> </u> |

专家点击【意见反馈】后对已经上传的会议资料进行阅览,如果有重大瑕疵进行反馈,如下图: 需要将意见填入系统再提交:

| 🖹 工作   | ^ | 预审意见反馈                   |
|--------|---|--------------------------|
| 我的工作站  |   |                          |
| 会议查询   |   | 材料附件数: 1份                |
| 培训查询   |   |                          |
| 观看直播   |   | 附件材料1: BIM 预览 下载 0.046MB |
| 动态管理   |   | 材料信息是否有异议?               |
| 📞 通讯录  | ^ |                          |
| 专家库    |   | IF制人念的怎么, 以 度工主平应该公利信息   |
| 企业库    |   | 0/200                    |
| ④ 账号设置 | ^ |                          |
| 基本资料   |   | 提交反馈                     |
|        |   |                          |

C. 如果专家有意见, 企业(会议发起方)就需要进行补充相关资料。

| 我的工作站 | 会议查询         |       |       |              |         |            |        |          |          |
|-------|--------------|-------|-------|--------------|---------|------------|--------|----------|----------|
| 会议查询  | 全部会议初审中      | 待邀约 待 | 付款 待预 | 评待终评会        | 议中 已评词  | ŧ          | 请输入会议类 | 别/会议主题检查 | ミ Q ( 査) |
| 培训查询  |              |       |       |              |         |            |        |          |          |
| 观看直播  | 会议编号         | 会议主题  | 材料数   | 会议时间         | 预估时间    | 会议类别       | 会议类型   | 会议状态     | 操作       |
| 员工管理  | 523417145974 | RIM   | 4     | 2019-06-28 1 | 1/1/8:  | RIM/RIM    | 白行纪纪   | 法新亚      | 查看详情     |
| 通讯录 ^ | 16961        | UIIVI | . 1   | 8:26         | CUV C.1 | DIIW/DIIVI | 日门组织   |          | 去修改      |

9. 当专家对方案进行阅览后会议进入最终评审阶段(待终评)。

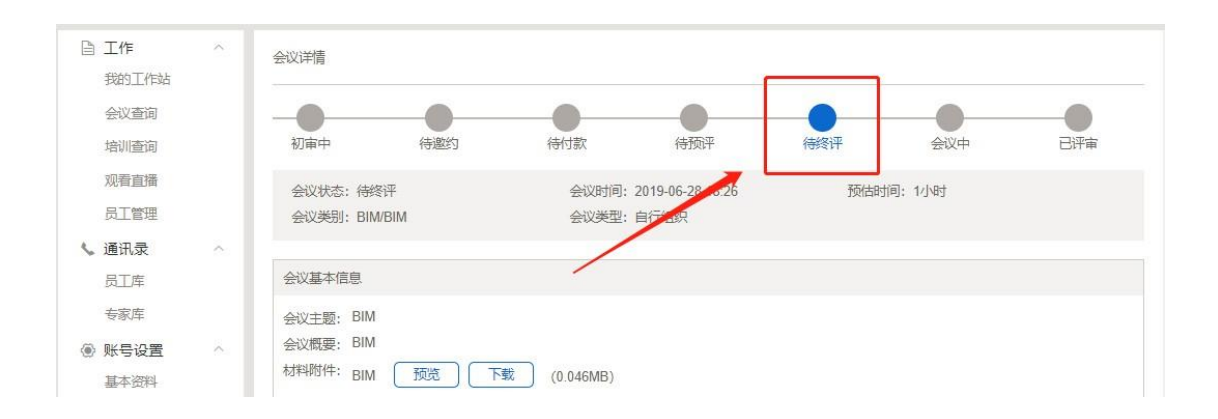

## 线上论证会议流程如下:

| 自 工作 へ      |   |             |      |     |              |        |         |       |             | 1.4          |
|-------------|---|-------------|------|-----|--------------|--------|---------|-------|-------------|--------------|
| 我的工作站       |   | 会议编号        | 会议主题 | 材料数 | 会议时间         | 预估时间   | 会议类别    | 会议类型  | 会议状态        | 操作           |
| 会议查询        | 5 | 23417145974 | BIM  | 1   | 2019-06-28 1 | 1/58   | RIM/RIM | 白行纪纪  | (土)权)亚      | 本香兰桂         |
| 培训查询        |   | 16961       | DIW  | -12 | 8:26         | 1/3/43 | DIWDIW  | 日13组织 | 198217      | 三百叶间         |
| 观看直播        | 4 | 94311299415 |      |     | 2019-05-27 2 |        |         |       | 10000001000 | 查看详情         |
| 员工管理        |   | 77729       | 演示操作 | 1   | 1:56         | 0.5小时  | BIM/BIM | 自行组织  | 会议中         | 开始会议<br>编写纪要 |
| 、 诵讯录     ^ |   |             |      |     |              |        |         |       |             |              |

# 在会议列表中点击【开始会议】即可开始线上会议:

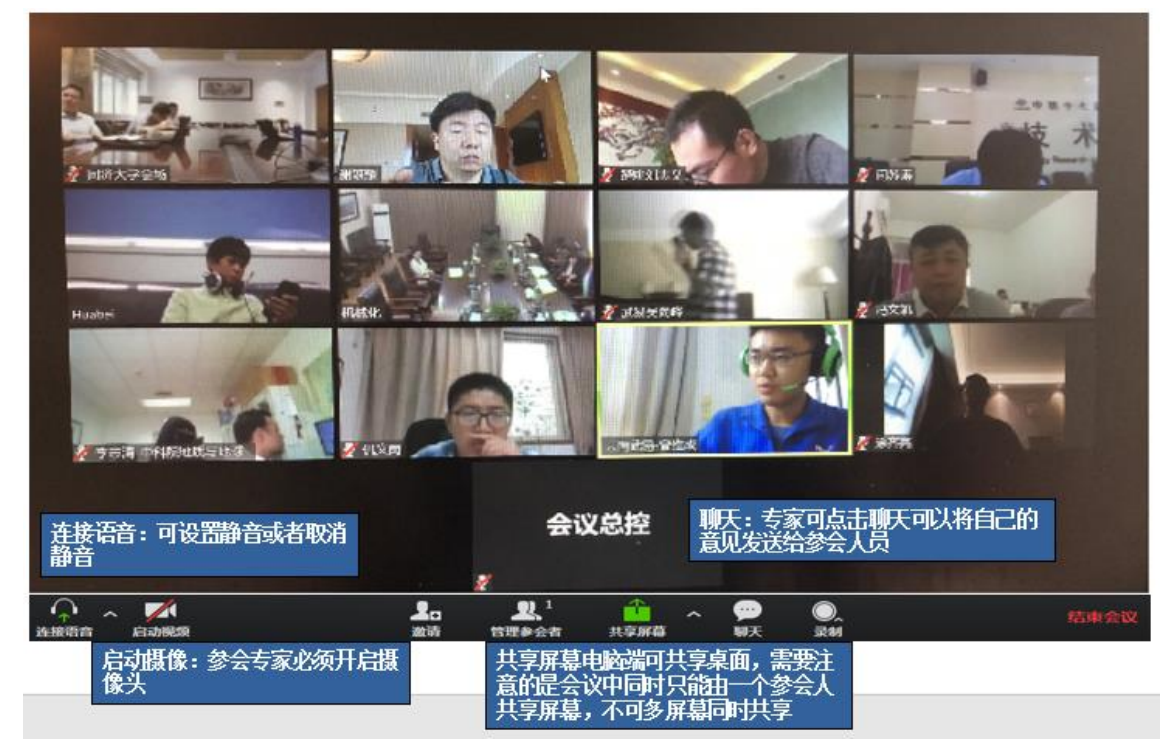

注意点:如果电脑没有安装会议插件,请根据提示安装即可。 会议开始后业主(会议发起方)须先进入线上会议室,其他参会人员再 进入线上会议室。 10. 论证后企业上传专家论证意见。专家组长确认后生成专家电子签名,专家组成员 签章确认如下图:

| 0                    |                     |     | 2.060  |
|----------------------|---------------------|-----|--------|
|                      | ŧ                   | 议纪要 |        |
| 主题:4                 | 主义测试                |     |        |
| 10                   | 2019-04-01 19:05    | 地点  | 专家程序平台 |
| <b>主要内</b> 督<br>这个在处 | 】:<br>比理的,"进入会议"按钮不 | 可见  |        |
| 人员:お<br>专家:重         | B)共涛<br>ē南、胡(共涛     |     |        |
| 人员 2                 | 铜洪涛                 |     |        |

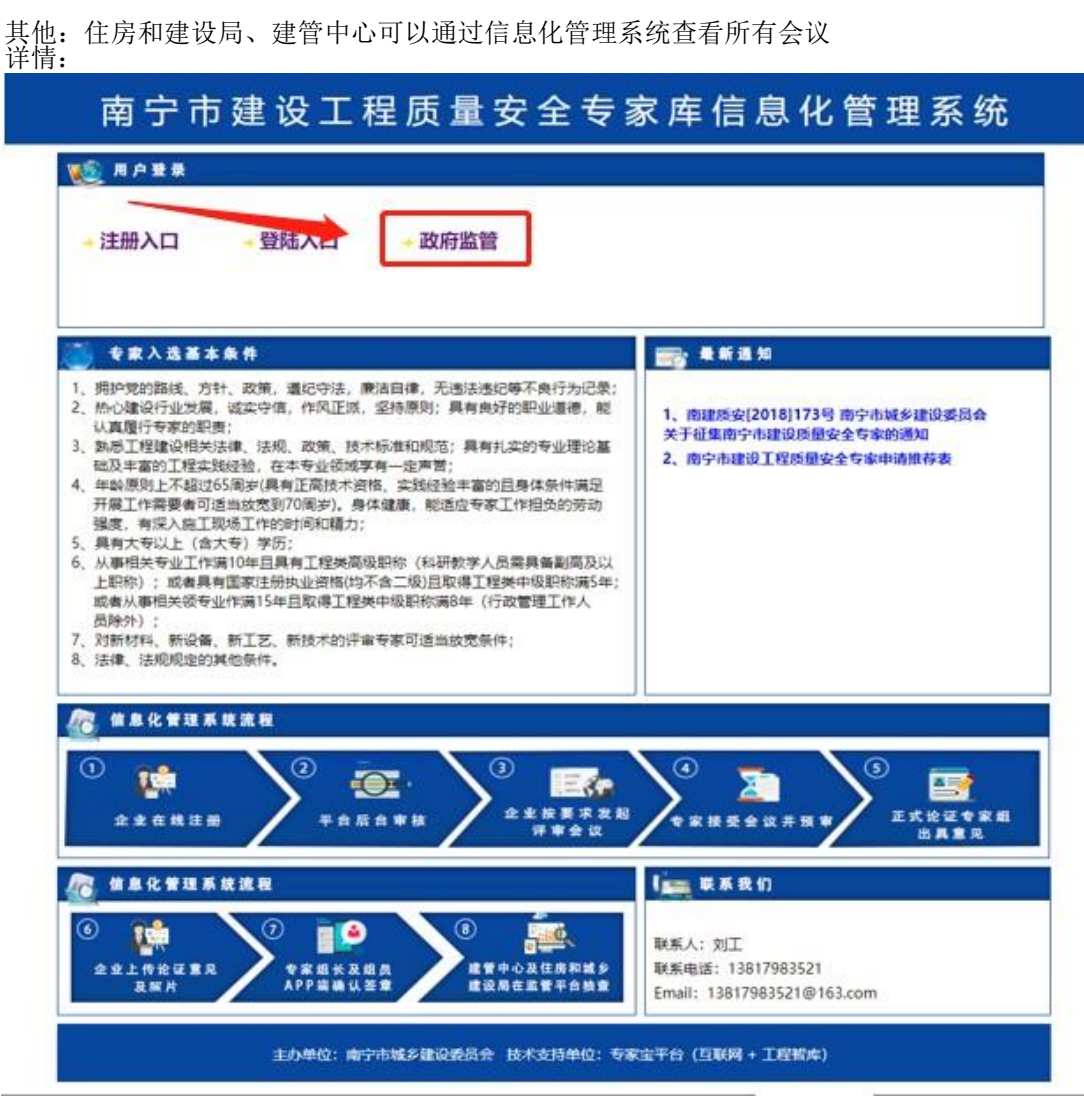

登录:

| 政府监管平台       |              |
|--------------|--------------|
| 用户名:         | 请输入登录名       |
| 密告:          | 请输入登录密码      |
|              | 受录           |
|              |              |
|              |              |
| ©2019 上海会米策信 | 息科技有限公司 版权所有 |

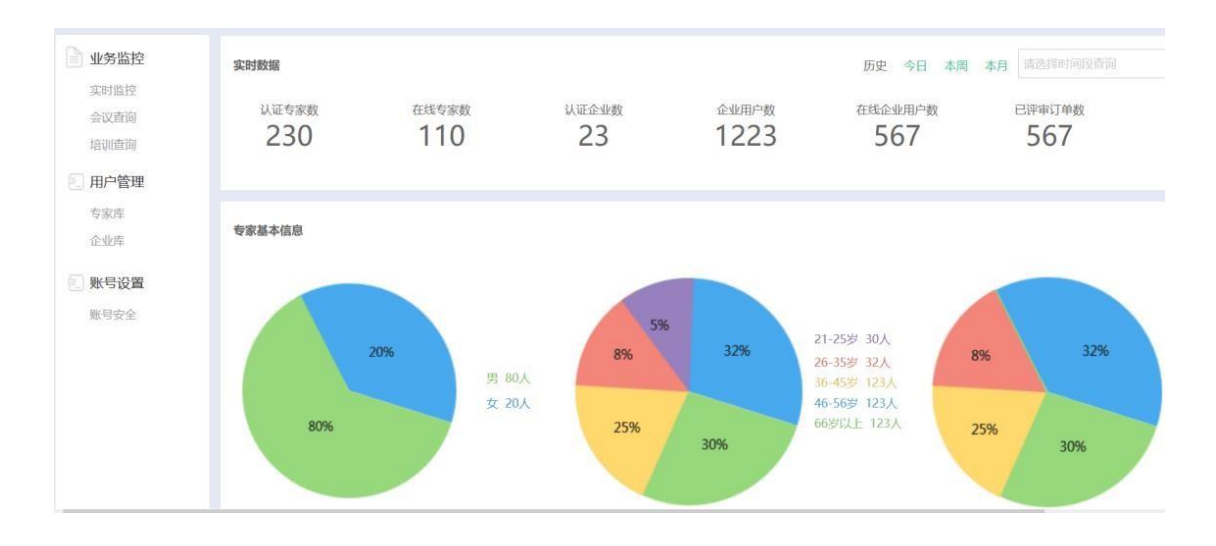

| 业务监控                   | 会议查询                             |                                                |     |                  |       |         |      |      |          |  |
|------------------------|----------------------------------|------------------------------------------------|-----|------------------|-------|---------|------|------|----------|--|
| 实时监控<br>会议查询           | 全歸会议 初审中 待邀约 待付款 待预评 待终评 会议中 已评审 |                                                |     |                  |       |         |      |      |          |  |
| 培训查询                   | 会议编号                             | 会议主题                                           | 材料数 | 会议时间             | 预估时间  | 会议类别    | 会议类型 | 会议状态 | 报        |  |
| (1) 用户管理<br>专家库<br>へ小店 | 178365                           | 关于盾构隧道管片结构性能试验平台研发与应用.<br>关于盾构隧道管片结构性能试验平台研发与应 | 3   | 2018-04-17 11:40 | 2.5小时 | 规划/线路规划 | 政府监管 | 初审中  | 查看<br>订自 |  |
| 12410年                 | 178365                           | 关于盾构隧道管片结构性能试验平台研发与应用.<br>关于盾构隧道管片结构性能试验平台研发与应 | 3   | 2018-04-17 11:40 | 2.5小时 | 规划/线路规划 | 政府监管 | 待邀约  | 查看       |  |
| 账号安全                   | 178365                           | 关于盾构隧道管片结构性能试验平台研发与应用.<br>关于盾构隧道管片结构性能试验平台研发与应 | 3   | 2018-04-17 11:40 | 2.5小时 | 规划/线路规划 | 政府监管 | 待付款  | 拉著       |  |
|                        | 178365                           | 关于盾构隧道管片结构性能试验平台研发与应用.<br>关于盾构隧道管片结构性能试验平台研发与应 | 3   | 2018-04-17 11:40 | 2.5小时 | 规划/线路规划 | 政府监管 | 待预评  | 查4       |  |
|                        | 178365                           | 关于盾构隧道管片结构性能试验平台研发与应用.<br>关于盾构隧道管片结构性能试验平台研发与应 | 3   | 2018-04-17 11:40 | 2.5小时 | 规划/线路规划 | 政府监管 | 待终评  | 查看       |  |

| 业务监控                                  | 企业库          |             |              |               |    |     |
|---------------------------------------|--------------|-------------|--------------|---------------|----|-----|
| 实时监控<br>会议查询                          | 请输入手机号/姓名/企业 |             |              |               |    |     |
| ····································· | 姓名           | 手机号         | 所讓企业         | 活跃数据          | 状态 | 操作  |
| 专家库                                   | 刘天           | 15925617473 | 杭州展融信息技术有限公司 | 评审20次<br>培训0次 | 离线 | 直看详 |
| ◎ 账号设置                                | 刘天           | 15925617473 | 杭州展融信息技术有限公司 | 评审20次<br>培训0次 | 在线 | 直看详 |
| 账号安全                                  | 刘天           | 15925617473 | 杭州展融信息技术有限公司 | 评审20次<br>培训0次 | 商线 | 查看详 |

上海会米策信息科技有限公司 客服: 400-856-6797; 021-55809525; 18616725017 0771-5673286; 0771-5673369; 19966772098